MENDELU
Odbor informačních
technologií

## How to log in to Outlook with your university account Web

tech.mendelu.cz/en/

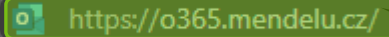

C

## 1. Open Microsoft Outlook.

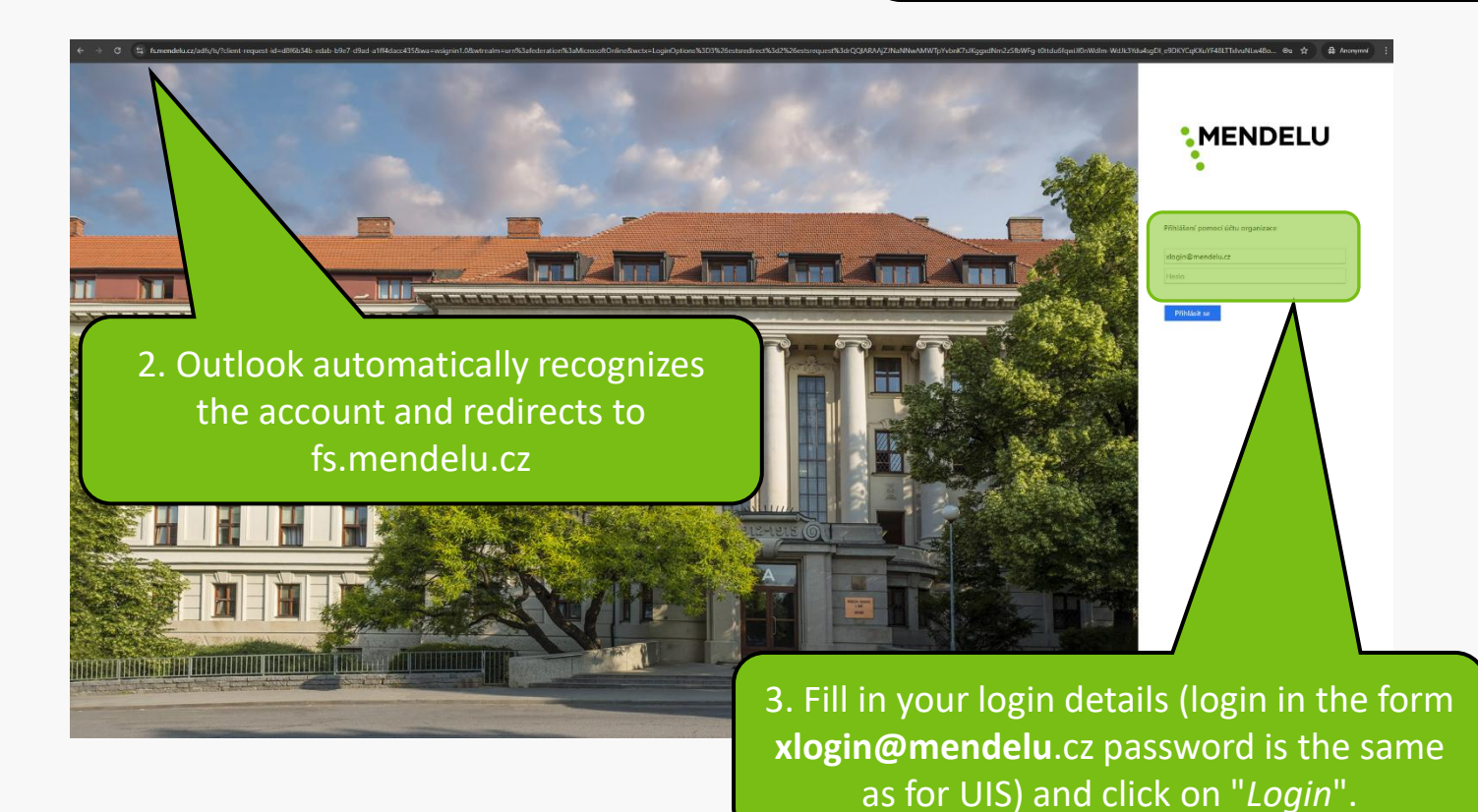

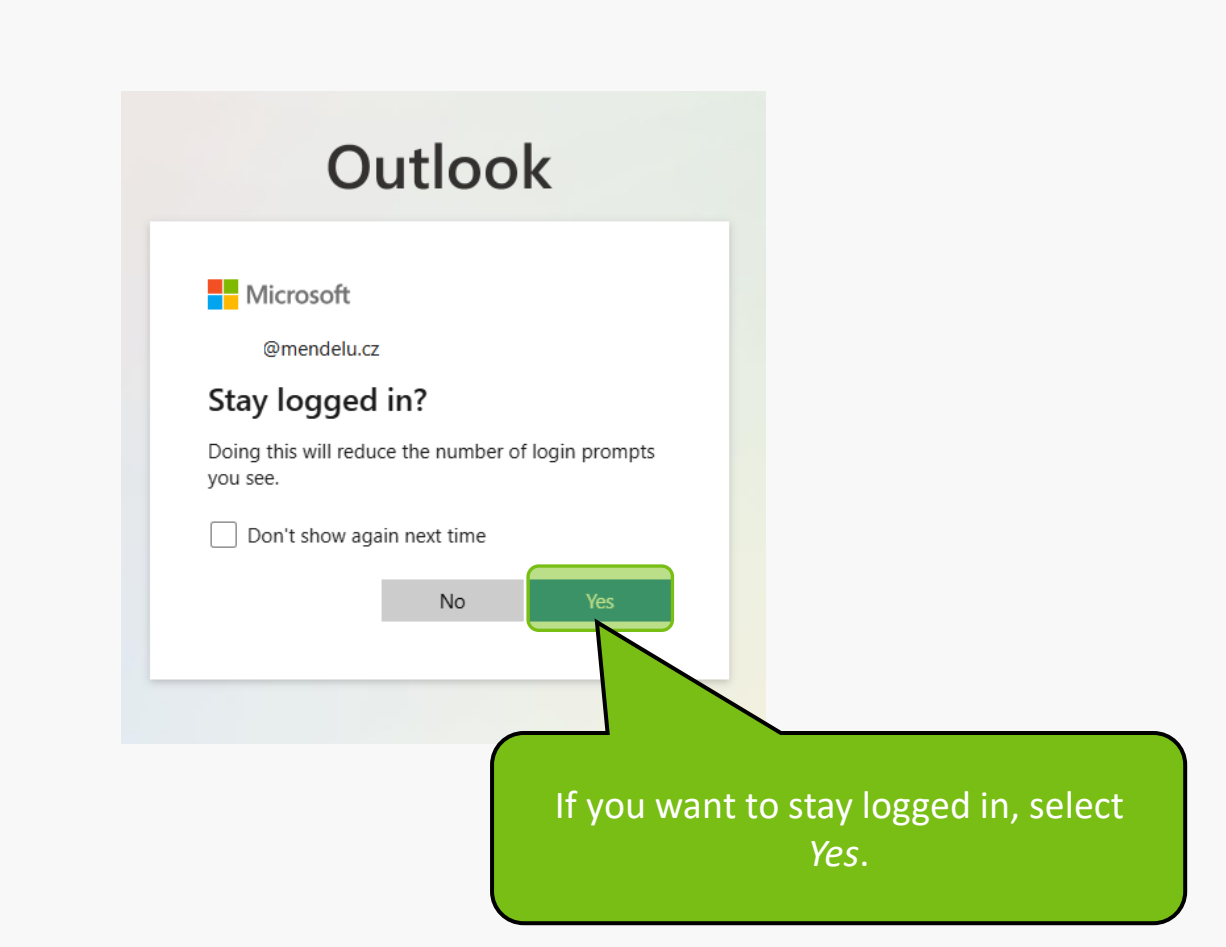

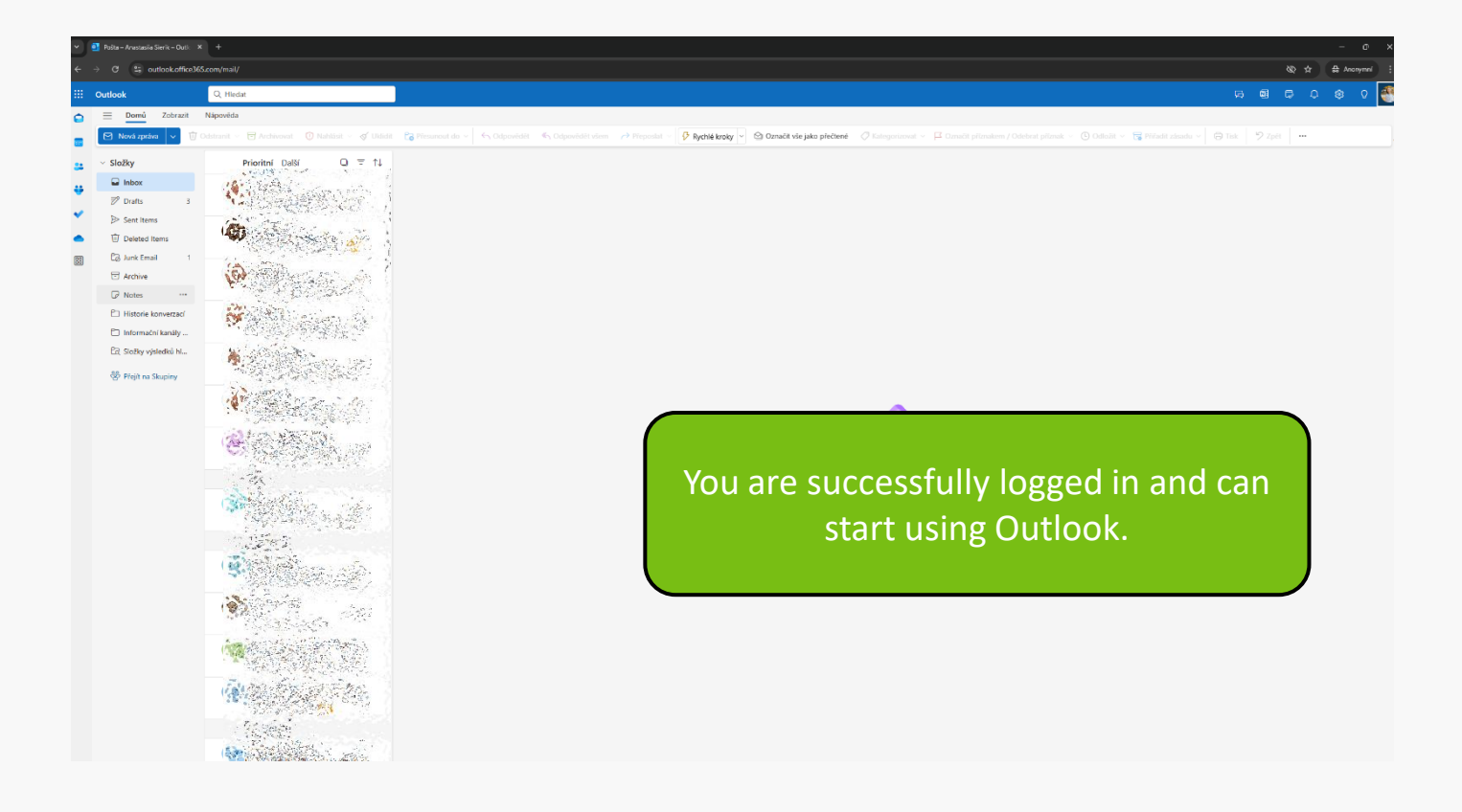

MENDELU
Odbor informačních
technologií

## Instructions prepared by

## Department of Information Technology MENDELU

tech.mendelu.cz/en/